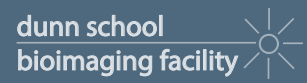

## Calpendo booking instructions

| DUNN SCHOOL               | Calpendo<br>Version 10.1.31                                 | Flow Cytometry and Bioimaging Facilitie |  |
|---------------------------|-------------------------------------------------------------|-----------------------------------------|--|
|                           | Sign in using:<br>SSO                                       |                                         |  |
|                           | Alternatively, sign in using:<br>Usemame:<br>Password:      |                                         |  |
|                           | Login                                                       |                                         |  |
|                           | If you do not already have an account:<br>Register new user |                                         |  |
|                           |                                                             | ]                                       |  |
|                           | Calpendo                                                    | )<br>                                   |  |
|                           | Calpendo<br>Forwered by<br>EX prodo DB                      | J.                                      |  |
|                           | Calpendo<br>Powered by<br>Exprodo DB<br>Online Web Database | ]                                       |  |
|                           | Calpendo<br>Powered by<br>Exprodo DB<br>Online Web Database | g.                                      |  |
| Click "sign in using SSO" | Calpendo<br>Powered by<br>Exprodo DB<br>Online Web Database | g:                                      |  |

3

A pop-up window will appear prompting you to register as a new user - Click "OK"

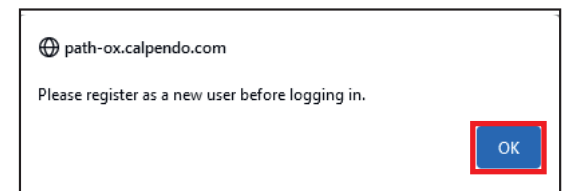

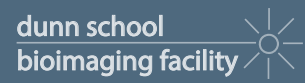

## Calpendo booking instructions

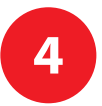

Fill in details in "New User Registration" window.

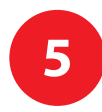

Users from the Dunn School = Internal

Users from other departments = External

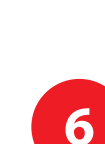

7

Click "Register"

Your registration will need to be approved. This may take a little while. Once your registration has been processed, you will receive an email and you'll be able to use the booking calendar

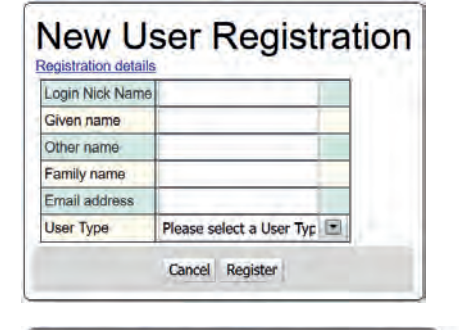

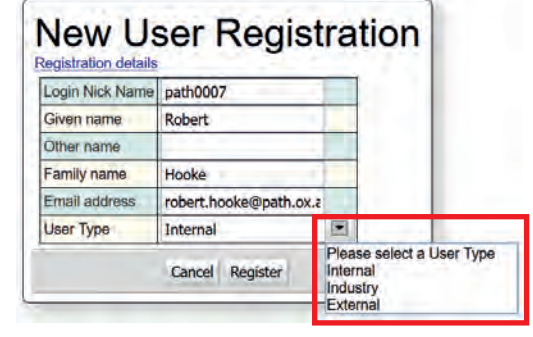

| Login Nick Name | path0007               |  |
|-----------------|------------------------|--|
| Given name      | Robert                 |  |
| Other name      |                        |  |
| Family name     | Hooke                  |  |
| Email address   | robert.hooke@path.ox.a |  |
| User Type       | Internal               |  |

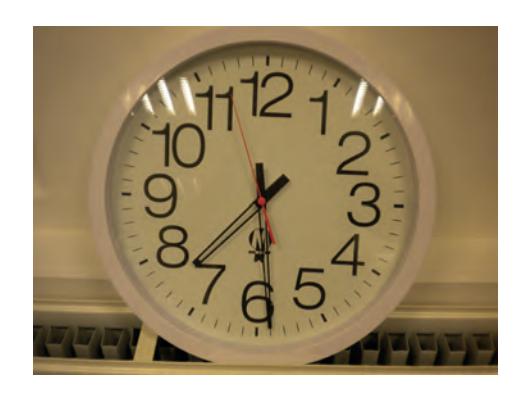

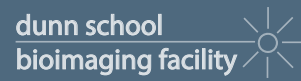

## Calpendo booking instructions

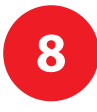

On logging in.

Click "calendar" Choose "Light Microscopy" Then "Light Microscopes"

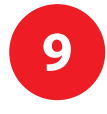

You will see the booking calendars for all Light microscopes.

In "Resources" choose microscope you'd like to use.

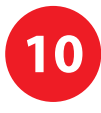

Highlight the timeslot you'd like to use.

In the dialog box that appears you must choose your "project". This will only be active if you have been trained to use that particular microscope.

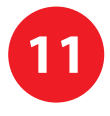

Click "Create Assisted" to make booking

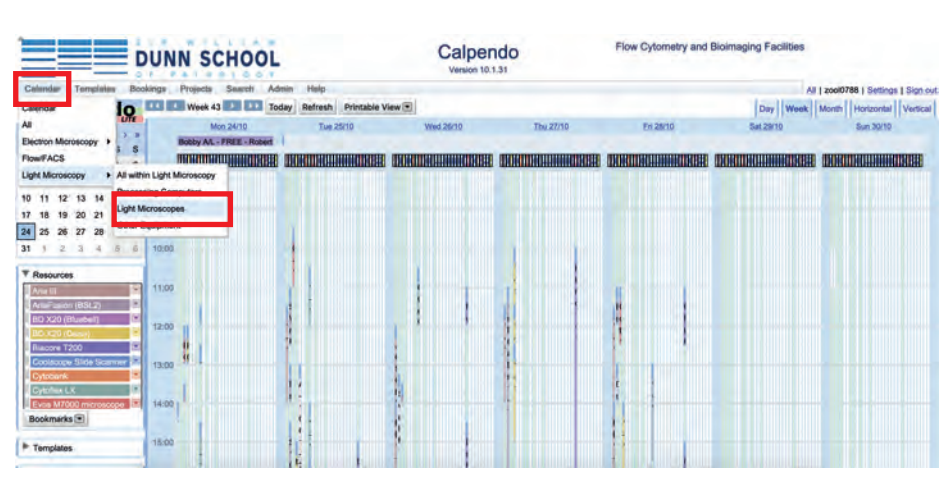

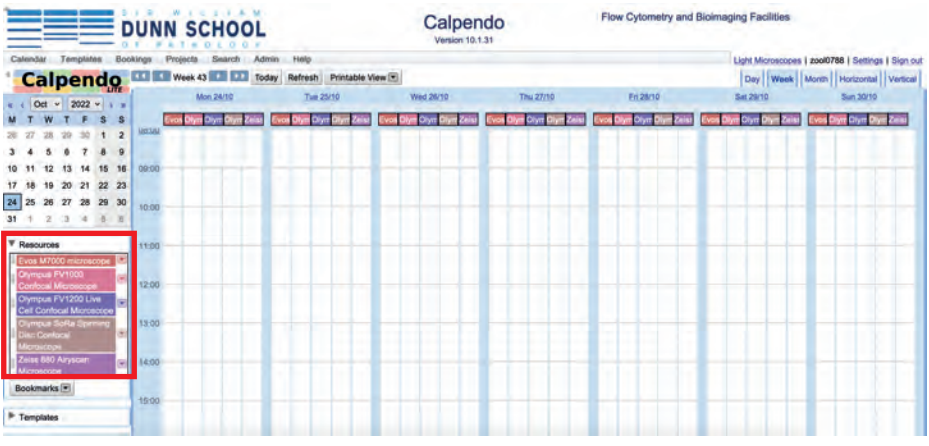

| A LT PARAMAN                                          | New Booking X     |                                  |             | low Cytometry and Bioimaging Facilities |                                                                                                    |                                                                                                    |                                                                                                    |  |
|-------------------------------------------------------|-------------------|----------------------------------|-------------|-----------------------------------------|----------------------------------------------------------------------------------------------------|----------------------------------------------------------------------------------------------------|----------------------------------------------------------------------------------------------------|--|
| DUNN SCHOOL                                           | Resource          | Resource Olympus FV1000 Confocal |             | 0                                       |                                                                                                    |                                                                                                    |                                                                                                    |  |
| Contra Tenting Balance Banda State And                | Owner             | 20010788 (Alan W                 | (ainman)    |                                         |                                                                                                    |                                                                                                    |                                                                                                    |  |
| Calendar Templane Doorings Projects Search Adres Temp | Project           | Raff group (BVR01                | 1700) + 🔍   |                                         |                                                                                                    | Light Microscopes 1 20                                                                                           | col0788   Settings   Sign out                                                                                                    |  |
| Calpendo une week 43 the today Herredy                | Status            | Best Possible ~                  |             |                                         | -                                                                                                    | Duy Week Mo                                                                                                    | mth   Honzontal   Vertical                                                                                                    |  |
| e 1 Oct ~ 2022 ~ + * Mon 24/10 The                    | From              | 25 Oct 2022                      | 10:00       | All day                                 | En 20/10                                                                                                    | Sat 29/10                                                                                                    | Sun 30/10                                                                                                    |  |
| M T W T F S S Dimmis DAttoor Contract Dimension       | То                | 25 Oct 2022                      | 12:00       | duration 120                            | nava FV1000 Criminal Oly                                                                                                    | mpus Partoos Composel O                                                                                          | lympius PM1000 GAirmoni                                                                                                    |  |
| 28 27 38 29 30 1 2                                    | Description       | -                                |             |                                         | and the second second se |                                                                                                    |                                                                                                    |  |
| 3 4 5 6 7 8 9                                         |                   |                                  |             |                                         |                                                                                                    |                                                                                                    | -                                                                                                    |  |
| 10 11 12 13 14 15 16 0000                             |                   |                                  |             |                                         |                                                                                                    |                                                                                                    | and the second second se                                                                                                    |  |
| 24 25 26 27 28 29 30                                  |                   |                                  |             |                                         |                                                                                                    |                                                                                                    | and the second second se                                                                                                    |  |
| 31 1 2 3 4 5 6                                        | Repeat            | No repeat +                      |             |                                         |                                                                                                    |                                                                                                    | and the second second s |  |
|                                                       | Reminders         | Send reminder e                  | email       |                                         |                                                                                                    |                                                                                                    |                                                                                                    |  |
| T Resources ((db)                                     | Assistance        | No v                             |             |                                         |                                                                                                    |                                                                                                    |                                                                                                    |  |
| Changes FM100                                         | Required          |                                  |             |                                         |                                                                                                    |                                                                                                    |                                                                                                    |  |
| Confracel Microsocces 12:20                           | Equipment Problem | No ~                             |             | -                                       |                                                                                                    |                                                                                                    | _                                                                                                    |  |
| Cell Control Microsome                                | Description       |                                  |             |                                         |                                                                                                    |                                                                                                    |                                                                                                    |  |
| Olympus SoRa Spinning 13:00                           |                   |                                  |             |                                         |                                                                                                    |                                                                                                    |                                                                                                    |  |
| Disc Confocal<br>Microscope                           |                   |                                  |             |                                         |                                                                                                    |                                                                                                    |                                                                                                    |  |
| Zeiss 880 Airyscan a 14.00                            |                   |                                  |             | -                                       |                                                                                                    |                                                                                                    |                                                                                                    |  |
| Microscope                                            | (                 | Create Assisted Co               | ancel Pop-u | a                                       |                                                                                                    |                                                                                                    |                                                                                                    |  |
| BOOKMARKS                                             | -                 |                                  | -           | -                                       |                                                                                                    |                                                                                                    |                                                                                                    |  |
| P Templates                                           |                   |                                  |             |                                         |                                                                                                    |                                                                                                    |                                                                                                    |  |
|                                                       |                   |                                  | 1000        |                                         | A REAL PROPERTY AND INCOME.                                                                                                    | and the second second second second second second second second second second second second second second second |                                                                                                    |  |